## Zelf SPAM berichten afhandelen en/of doorlaten uit het SPAM filter.

Wanneer SPAM berichten ongewenst worden tegengehouden en je wil deze zelf doorlaten of wanneer je zelf afzenders wil blokkeren omdat je veel SPAM berichten ontvangt, dan kun je dit zelf regelen via het SPAM filter.

Onderstaande handleiding legt uit wat je hiervoor moet doen en wat de verschillende functies van het SPAM filter inhouden, zodat je het SPAM filter zelf kunt beheren. Let op dat ieder mailaccount een eigen filter heeft en dus ook een eigen inlog nodig heeft om deze te kunnen beheren.

Om in te loggen in het SPAM filter, klik op de volgende link: <u>https://smtp.mijnrds.nl</u> Log je voor de eerste keer in, dan is je account nog niet geactiveerd in het SPAM filter. Klik daarom op de knop 'Forgot your Password?'

| Login          | 0                    |
|----------------|----------------------|
|                |                      |
| Language:      | English (English)    |
| Email Address: |                      |
| Password:      |                      |
| E              | orgot your Password? |
|                | Login                |
|                |                      |
|                |                      |

Het onderstaande scherm verschijnt. Vul hier je eigen mailadres is, of het adres van een algemene mailbox, als daar nog nooit een account voor is aangemaakt (bijv. <u>helpdesk@enterautomatisering.nl</u>).

| Password Assistance    |                                                                                                    | 0                  |
|------------------------|----------------------------------------------------------------------------------------------------|--------------------|
| Enter you<br>Email Add | r email address and click the Send button. Your password will then<br>ress: helpdesk@enterautomatisering.nl<br>Send Back | be emailed to you. |

Druk hierna op de knop 'Send' en er zal een wachtwoord worden gestuurd naar het betreffende mailadres.

Hierna is het account geactiveerd en kan er ingelogd worden. Klik hiervoor op de knop 'Back'. Geef in onderstaande scherm het mailadres en het wachtwoord wat je zojuist hebt ontvangen in en klik op de knop 'Login'.

| Login          | 0                               |
|----------------|---------------------------------|
|                |                                 |
| Language:      | English (English)               |
| Email Address: | helpdesk@enterautomatisering.nl |
| Password:      |                                 |
| <u>F</u>       | Forgot your Password?           |
|                | Login                           |
|                |                                 |
|                |                                 |

Eenmaal ingelogd kom je in onderstaande portal terecht.

| ENTER                                                                                                    |                                       |                        |                          | Logged In: helpdesk@enterautomatisering.nl   <u>Logout</u><br>Role: User<br>Version: 7.13.13   License: STP-4-2000-983137 |
|----------------------------------------------------------------------------------------------------|---------------------------------------|------------------------|--------------------------|----------------------------------------------------------------------------------------------------|
| Settings Filter Rules Quarantine                                                                                                    |                                       |                        |                          |                                                                                                    |
| Search Quarantine                                                                                                    |                                       |                        |                          | 0                                                                                                    |
| SEARCH FILTERS  Message Type: Spam  Message Flow: Archived Score: Viruses Subject: Sandbox Banned Attachments Deleted Archived 1 Deleted Spam 1 Deleted Spam |                                       | Sender email address:  | 2                        |                                                                                                    |
| Peleted Sanhed<br>Deleted Virus<br>Quarantined by Content Filter<br>Quarantined by DMARC<br>Page: 1 • Entries per page: 150 •                                                                                                    |                                       | Release Allow Delete   |                          | Date range: Today<br>Today<br>St Yesterday                                                                                |
| From<br>oqcumrf@andersins.de 3                                                                                                    | To<br>helpdesk@enterautomatisering.nl | Subject<br>Bestsellers | Date 2022-08-17 11:23:10 | All Quit a difference                                                                                                    |
|                                                                                                    |                                       |                        |                          | Release Allow Delete                                                                                                    |

[1] In dit veld kun je op bepaalde parameters zoeken. Standaard staat het 'Message Type:' op Spam, maar vaak worden berichten tegen gehouden omwille van een bijlage (bijv. ZIP bestand zonder wachtwoord). Zoek dan op het 'Messega Type: Banned Attachments'.

Ook kan er gezoecht worden op een bepaald onderwerp 'Subject:' en op het mailadres van de zender 'Sender email adress' [2].

[3] gevonden berichten in het SPAM filter komen in deze lijst te staan en kunnen vanuit hier ook doorgelaten worden naar de mailbox, via de knoppen 'Release', 'Allow' en 'Delete'.

Release: Het bericht wordt eenmalig doorgelaten naar de mailbox

- Allow : Het bericht wordt doorgelaten naar de mailbox en toegevoegd aan de 'Whitelist' van het SPAM filter, dit geldt echter niet voor berichten waarvan de bijlage ook volgende keer weer worden geblokkeerd (bijv. ZIP bestanden zonder bijlage).
- Delete : Verwijder het bericht uit het SPAM filter als het echt om SPAM blijkt te gaan.

[4] Hier kun je aangeven hoeveel dagen je terug wil zoeken in het SPAM filter.

- Today : Alleen de SPAM berichten van vandaag
- Yesterday : Alleen de SPAM berichten van gisteren
- Last 7 days : De SPAM berichten van de laatste 7 dagen
- All : Alle SPAM berichten, zolang het SPAM filter terug kan kijken
- Custom data range... : Geef zelf een aantal dagen/maanden op waarin je SPAM berichten wil zoeken en klik op de knop 'Apply', het overzicht zal dan zichtbaar worden.

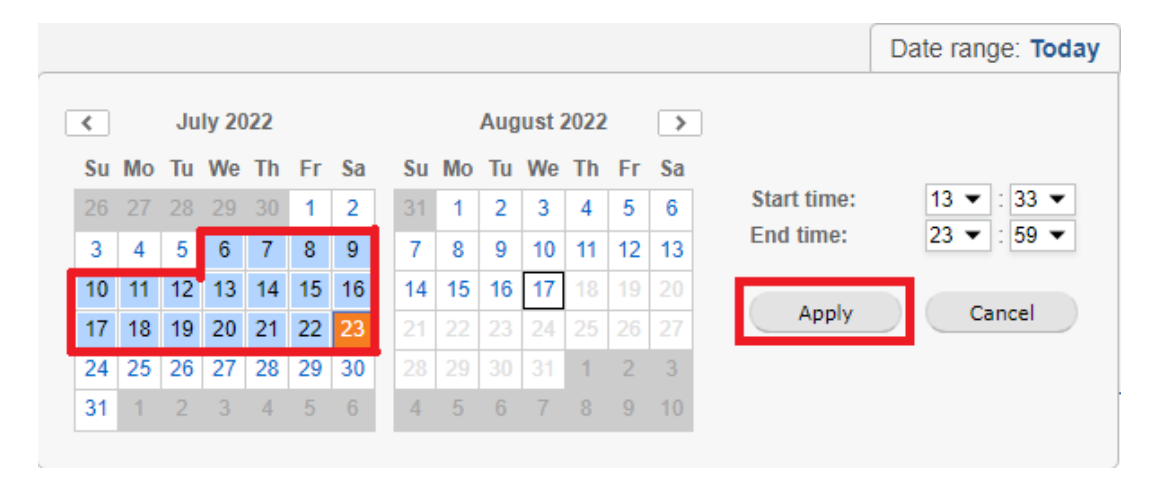

## Blokkeren van afzenders en domeinen i.v.m. SPAM berichten.

Wanneer je veel SPAM berichten ontvangt in een mailbox van een afzender of een domein, dan kun je deze blokkeren in het SPAM filter. Klik hiervoor op de optie 'Filter Rules'  $\rightarrow$  'User Block List' Je komt dan in onderstaande scherm terecht.

Via de 'Add...' knop bij [1] heb je de mogelijkheid om een enkel mailadres te blokkeren.

Geef in het veld 'Sender Email:' het mailadres op wat je wil blokkeren (bijv. spamadres@spamdomein.nl).

Geef eventueel in het veld 'Comment:' een reden op van het blokkeren. Zeker wanneer deze lijst over tijd groeit, kan het makkelijk zijn om terug te kunnen zien waarom een bepaald account ooit is geblokkeerd.

|                                                                              |                                                  | Logged In: helpdesk@enterautomatisering.nl   <u>Log</u><br>Role: User<br>Version: 7.13.13   License: STP-4-2000-983137 | <u>out</u> |
|------------------------------------------------------------------------------|--------------------------------------------------|----------------------------------------------------------------------------------------------------|------------|
| Settings Filter Rules Quarantine User Block List User Allow List Geoblocking |                                                  |                                                                                                    |            |
| Blocked Email Addresses                                                      |                                                  | •                                                                                                    |            |
| Page: 1 C Filter Email: C Filter Email                                       |                                                  | Showing 0 - 0 of 0 items                                                                                               |            |
| Sender Email Commen                                                          | t                                                | Last Modified Options                                                                                                  |            |
| No records found.                                                            |                                                  |                                                                                                    |            |
|                                                                              | Add ×                                            | Edit Delete Import Add 1                                                                                               |            |
|                                                                              | Sender Email: spamadres@spamdomein.nl            |                                                                                                    |            |
| Blocked Domains                                                              | Comment: Geblokkeerd vanwege veel SPAM berichten |                                                                                                    |            |
| Page: 1 • Entries per page: 25 • Domain: Q Filter Domain                     |                                                  | Showing 0 - 0 of 0 items                                                                                               |            |
| Sender Domain Include S                                                      | Cancel                                           | Last Modified Options                                                                                                  |            |
|                                                                              |                                                  | Edit Delete Import Add 2                                                                                               |            |

Via de 'Add...' knop bij [2] heb je de mogelijkheid om een volledig domein te blokkeren (bijv. @spamdomein.nl), ben hier dus voorzichtig mee, dit heeft een grotere impact dan [1]. Vul jij bijv. @gmail.com in, dan ontvang je geen enkel bericht meer van @gmail.com.

Geef in het veld 'Sender Domain:' het domein op wat je wil blokkeren (bijv. @spamdomein.nl).

Zet eventueel een vinkje aan bij 'Include Subdomains:' als SPAM berichten ook van sub domeinen afkomen (bijv. @spambedrijf.spamdomein.nl), deze berichten zullen dan ook geblokkeerd worden.

Geef eventueel in het veld 'Comment:' een reden op van het blokkeren. Zeker wanneer deze lijst over tijd groeit, kan het makkelijk zijn om terug te kunnen zien waarom een bepaald domein ooit is geblokkeerd.

| Add                 |                                            | × |  |
|---------------------|--------------------------------------------|---|--|
| Sender Domain:      | spamdomein.nl                              |   |  |
| Include Subdomains: |                                            |   |  |
| Comment:            | /anaf dit domein komen veel SPAM berichten |   |  |
|                     |                                            |   |  |
|                     | Save Cancel                                |   |  |

Een 'Blocked Domain' heeft voorrang op een 'Blocked Email Adres'.

| Blocked Email Addresses                                         |                             |                                            |                     | 0                        |
|-----------------------------------------------------------------|-----------------------------|--------------------------------------------|---------------------|--------------------------|
| Page: 1 Entries per page: 25  Email: Q Filter Email             |                             |                                            |                     | Showing 1 - 1 of 1 items |
| Sender Email                                                    | Comment                     |                                            | Last Modified       | Options                  |
| spamadres@spamdomein.nl                                         | Geblokkeerd vanwege veel SP | PAM berichten                              | 2022-08-17 13:46:47 | 2 ×                      |
|                                                                 |                             | (                                          | Edit Delete         | Import Add               |
| Blocked Domains                                                 |                             |                                            |                     | 0                        |
| Page: 1      Entries per page: 25      Domain: Q. Filter Domain |                             |                                            |                     | Showing 1 - 1 of 1 items |
| Sender Domain                                                   | Include Subdomains          | Comment                                    | Last Modified       | Options                  |
| @spamdomein.nl                                                  | No                          | Vanaf dit domein komen veel SPAM berichten | 2022-08-17 13:56:17 | 2 ×                      |
| Entry added                                                     |                             |                                            | Edit Delete         | Import Add               |

## Toestaan van afzenders en domeinen i.v.m. tegenhouden juiste berichten.

Wanneer berichten van een afzender worden tegengehouden, welke wel juist zijn en eigenlijk doorgelaten moeten worden, kan de afzender toegevoegd worden aan de zogenaamde 'Witte lijst'.

Klik hiervoor op de optie 'Filter Rules'  $\rightarrow$  'User Allow List'

Je komt dan in onderstaande scherm terecht.

|                                                                           |                                                                             |      | Logged In: helpdesk@enterautom<br>Role: User<br>Version: 7.13.13   License: STC- | atisering.nl   <u>Logout</u><br>4-2000-985377 |
|---------------------------------------------------------------------------|-----------------------------------------------------------------------------|------|----------------------------------------------------------------------------------|-----------------------------------------------|
| Settings Filter Rules Quarantine                                          |                                                                             |      |                                                                                  |                                               |
| Allowed Email Addresses                                                   |                                                                             |      |                                                                                  | 0                                             |
| Page: 1 • Entries per page: 25 • Email: Q Filter Email                    |                                                                             |      | Showin                                                                           | g 1 - 2 of 2 items                            |
| Sender Email                                                              | Comment                                                                     |      | Last Modified                                                                    | Options                                       |
| bounces+2351527-9af8-helpdesk=enterautomatisering.nl@sendgrid.net         |                                                                             |      | 2022-03-16 16:17:31                                                              | 18                                            |
| bounces+6671324-067f-helpdesk=enterautomatisering.nl@sendgrid.intruder.io | Add ×                                                                       |      | 2022-04-01 16:12:27                                                              | 1 ×                                           |
|                                                                           | Sender Email: klantadres@domein.nl Comment: Malladres van een bekende klant | Edit | Delete Import                                                                    | Add 1                                         |
| Allowed Domains                                                           |                                                                             |      |                                                                                  | 0                                             |
| Page: 1 • Entries per page: 25 • Domain: Q Filter Domain                  | Save Cancel                                                                 |      | Showin                                                                           | g 0 - 0 of 0 items                            |
| Sender Domain                                                             | nclude Subdomains Comment                                                   |      | Last Modified                                                                    | Options                                       |
| No records found.                                                         |                                                                             |      |                                                                                  |                                               |
|                                                                           |                                                                             | Edit | Delete Import                                                                    | Add 2                                         |
|                                                                           |                                                                             |      |                                                                                  |                                               |

Via de 'Add...' knop bij [1] heb je de mogelijkheid om een enkel mailadres door te laten.

Geef in het veld 'Sender Email:' het mailadres op wat je wil doorlaten (bijv. klantadres@domein.nl).

Geef eventueel in het veld 'Comment:' een reden op van het doorlaten. Zeker wanneer deze lijst over tijd groeit, kan het makkelijk zijn om terug te kunnen zien waarom een bepaald account ooit is doorgelaten.

Via de 'Add...' knop bij [2] heb je de mogelijkheid om een volledig domein door te laten (bijv. @domein.nl). Vul jij bijv. @gmail.com in, dan ontvang je geen enkel bericht meer van @gmail.com.

Geef in het veld 'Sender Domain:' het domein op wat je wil toestaan (bijv. @domein.nl).

Zet eventueel een vinkje aan bij 'Include Subdomains:' als SPAM berichten ook van sub domeinen (bijv. @bedrijf.domein.nl), toegestaan mogen worden. Geef eventueel in het veld 'Comment:' een reden op van het toestaan. Zeker wanneer deze lijst over tijd groeit, kan het makkelijk zijn om terug te kunnen zien waarom een bepaald domein ooit is toegestaan.

| Add            |                           | × |  |
|----------------|---------------------------|---|--|
| Sender Domain: | domein.nl                 |   |  |
| Comment:       | Toestaan domein van klant |   |  |
|                | Save Cancel               |   |  |

Een 'Allowed Domain' heeft voorrang op een 'Allowed Email Adres'.

| Allowed Email Addresses                                                   |                           |                           |                       | 0          |
|---------------------------------------------------------------------------|---------------------------|---------------------------|-----------------------|------------|
| Page: 1                                                                   |                           |                           | Showing 1 - 3 o       | of 3 items |
| Sender Email                                                              | Comment                   |                           | Last Modified         | Options    |
| bounces+2351527-9af8-helpdesk=enterautomatisering.nl@sendgrid.net         |                           |                           | 2022-03-16 16:17:31   | ×          |
| bounces+6671324-067f-helpdesk=enterautomatisering.nl@sendgrid.intruder.io |                           |                           | 2022-04-01 16:12:27   | 2 ×        |
| klantadres@domein.nl                                                      | Mailadres van een bekende | klant                     | 2022-08-17 14:09:36   | 1 ×        |
|                                                                           |                           |                           | Edit Delete Import Ad | dd         |
| Allowed Domains                                                           |                           |                           |                       | 6          |
| Page: 1 • Entries per page: 25 • Domain: Q Filter Domain                  |                           |                           | Showing 1 - 1 o       | of 1 items |
| Sender Domain                                                             | Include Subdomains        | Comment                   | Last Modified         | Options    |
| @domein.nl                                                                | No                        | Toestaan domein van klant | 2022-08-17 14:11:56   | 🖉 🗶        |
| C Entry added                                                             |                           |                           | Edit Delete Import Ad | dd         |

Onder de optie 'Settings'  $\rightarrow$  'User Management' is een optie 'Change Password' te vinden.

Hier kun je het huidige wachtwoord van de SPAM Titan mailbox aanpassen.

Geef 1x het oude wachtwoord op en 2x het nieuwe wachtwoord wat je kunt kiezen (kies een moeilijk wachtwoord) en kies voor de knop 'Change' om de wachtwoord aanpassing door te voeren.

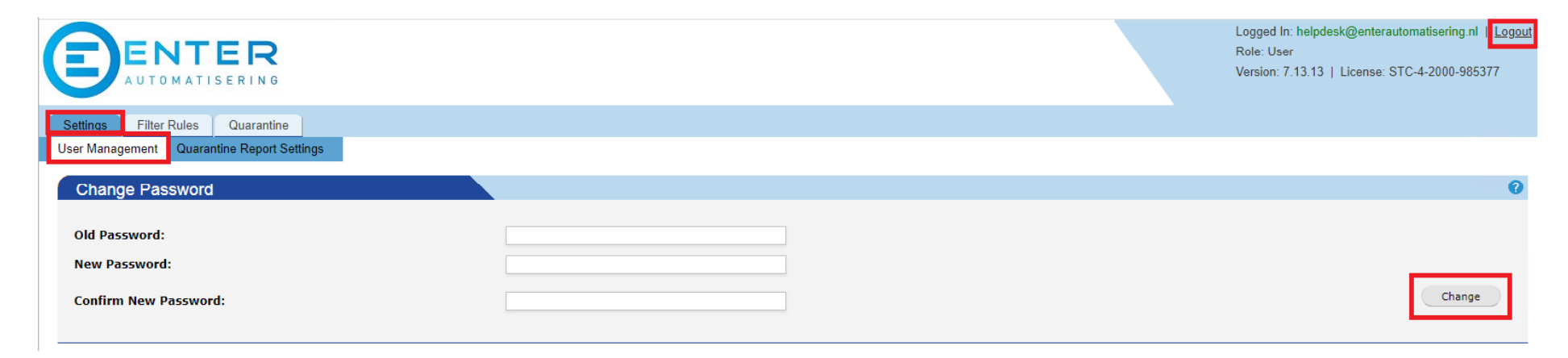

Het uitloggen van de SPAM Titan portal kan via de knop 'Logout' rechtsboven.